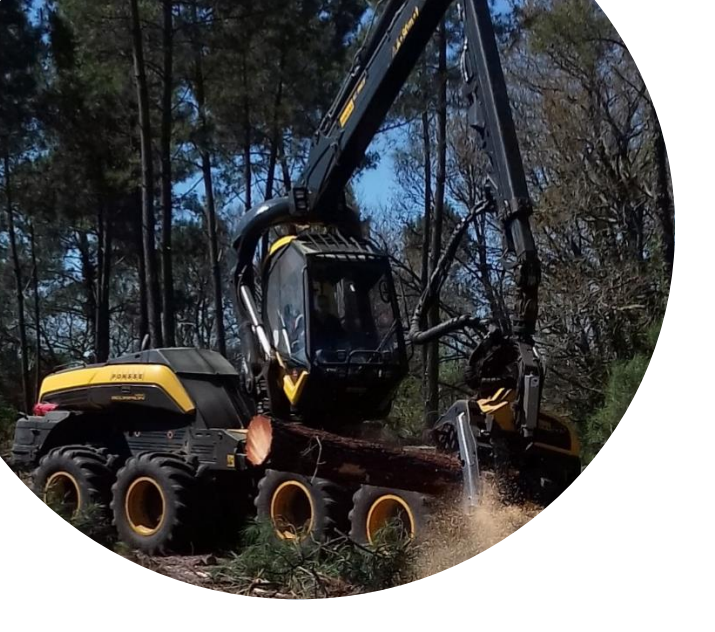

# Paramétrages & procédures d'étalonnage sur l'ordinateur de bord

## **Opti de Ponsse**

Version 4.705

#### SOMMAIRE

| Étalonnage à l'aide d'un compas électronique | p.1 |
|----------------------------------------------|-----|
| Étalonnage sans compas électronique          | p.7 |

L'étalonnage peut être réalisé à l'aide d'un compas électronique, le Caliper +, qui est conçu pour les têtes de bûcheronnage Ponsse, ou sans compas électronique.

## Étalonnage à l'aide d'un compas électronique

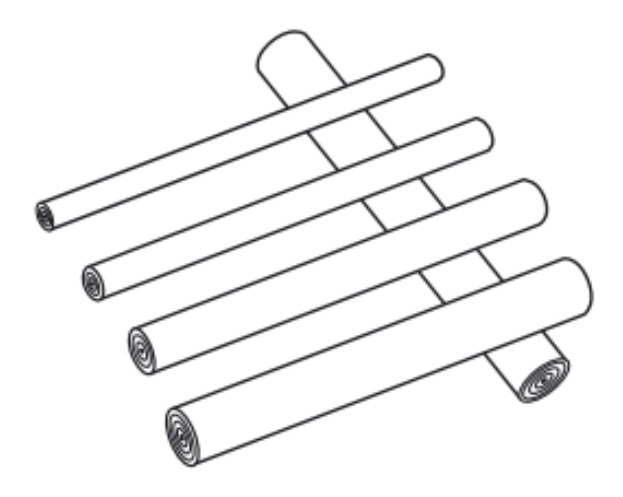

- Façonner les billons et les poser de façon à ce qu'ils soient accessibles pour les mesurer : espacés les uns des autres pour pouvoir prendre deux mesure croisées pour le diamètre, dans l'ordre de façonnage et idéalement à cheval sur d'autres billons ou sur des branchages.
- Régler le compas électronique sur le menu « Trans. Série » ou « Transfert » : Caliber → Standard, puis le connecter à l'ordinateur

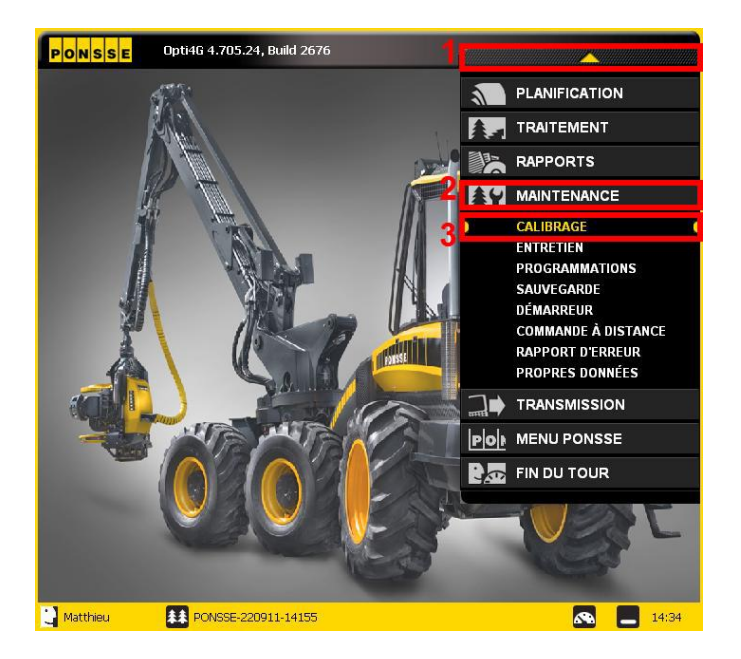

#### ➔ Menu principal Opti4G

- Cliquer sur le triangle jaune pour ouvrir le menu principal 1
- Cliquer sur l'onglet « Maintenance » 2
- 5. Cliquer sur le sous onglet «Calibrage » 3

#### ➔ Fenêtre d'étalonnage

- 6. Cliquer sur l'onglet « Compas » 1
- Sélectionner le type de compas utilisé : « Ponsse Caliper + » 2
- 8. Préparer le compas sur Trans. Série : Standard → Caliber et le brancher à l'ordinateur
- Si nécessaire (cas où le compas ne serait pas reconnu à l'étape 13), paramétrer les données de connexion du compas (vitesse de transmission et port) en cliquant sur le bouton « Programmations » 3

| Compas                            |                         | Calibrage                        | Rapports                    |
|-----------------------------------|-------------------------|----------------------------------|-----------------------------|
|                                   | Type de cor<br>Ponsse C | npas:<br>aliper+ <b>2</b>        |                             |
| Envoyer vers le<br>compas         | Intervalles (           | de temps des points mesurés dans | la mémoire :                |
|                                   |                         | Diamètre                         | Longueur                    |
| _                                 | Mänty                   | Pas de point mesuré dans la      | Pas de point mesuré dans la |
|                                   | Kuusi                   | Pas de point mesuré dans la      | Pas de point mesuré dans la |
| Image: 1                          | Koivu                   | Pas de point mesuré dans la      | Pas de point mesuré dans la |
| Recevoir du compas                | Haapa                   | Pas de point mesuré dans la      | Pas de point mesuré dans la |
| Mesure manuelle de<br>la longueur | Supprimer               | les données de mesure :          |                             |
|                                   | Effacerie               | ·                                |                             |
|                                   |                         | Imprimer Prog                    | rammations Aide             |

| Programmations                                             |           |          | ×                   |
|------------------------------------------------------------|-----------|----------|---------------------|
| Compas                                                     | Calibrage | Rapports | Sélection aléatoire |
| Vítesse de transmission des<br>9600<br>Port du compas<br>2 | 2         |          |                     |
|                                                            |           | 3 0      | < Annuler           |

- → Fenêtre de programmation de l'étalonnage
- 10. Cliquer sur l'onglet « Compas » 1
- Paramétrer la vitesse de transmission et le port du compas 2
- 12. Cliquer sur OK 3

| Compas                            | 705.24, Build 267                | Calibrage                                                                                                    | Rapports                                                                                                    |
|-----------------------------------|----------------------------------|----------------------------------------------------------------------------------------------------|----------------------------------------------------------------------------------------------------|
| 1                                 | Type de cor<br>Ponsse C:         | npas :<br>aliper +                                                                                                    |                                                                                                    |
| Envoyer vers le<br>compas         | Intervalles o                    | de temps des points mesurés dans                                                                                         | la mémoire :                                                                                                    |
|                                   |                                  | Diamètre                                                                                                    | Longueur                                                                                                    |
| Recevoir du compas                | Mänty<br>Kuusi<br>Koivu<br>Haapa | Pas de point mesuré dans la<br>Pas de point mesuré dans la<br>Pas de point mesuré dans la<br>Pas de point mesuré dans la | Pas de point mesuré dans la<br>Pas de point mesuré dans la<br>Pas de point mesuré dans la<br>Pas de point mesuré dans la |
| fesure manuelle de<br>la longueur | Supprimer I<br>Manty             | les données de mesure :                                                                                                  |                                                                                                    |
|                                   | Effacer les                      | 5                                                                                                    | 70                                                                                                    |
|                                   |                                  | Imprimer Prog                                                                                                    | rammations Aide                                                                                                    |

#### ➔ Fenêtre d'étalonnage

13. Cliquer sur « Envoyer vers le compas » 1

#### ➔ Fenêtre d'envoi vers le compas

- 14. Cliquer sur « Envoyer les derniers X troncs (X pcs) » 1
- 15. Saisir le nombre des derniers arbres exploités pour l'étalonnage dans le champ approprié (le nombre de pièces (billes) correspondantes se met à jour) 2
- 16. Choisir dans « Données de mesure à envoyer » si l'on souhaite l'envoi des diamètres + longueurs (ce sera le cas de notre explication) ou des longueurs uniquement 3
- 17. Cliquer sur « OK » pour lancer la transmission du fichier STI vers le compas de mesure 4

| OptiKermit   | ×                                |
|--------------|----------------------------------|
| Statut:      | Envoyer                          |
| 09281518.S   | TI                               |
| Installez le | compas prêt pour la transmission |
|              | 1                                |
|              | Continuer >> ( 9s) Annuler       |

| Envoyer vers le compas                                                                  | × |
|-----------------------------------------------------------------------------------------|---|
| F Erwoyez les derniers 2 troncs (10 pcs)                                                |   |
| C Envoyez ceux qui ont été marqués O troncs (O pcs)                                     |   |
| C Dernier tronc contrôlé                                                                |   |
| C Envoyez les précédents                                                                |   |
| C Envoyer les espèces d'arbres et l'assortiment (arbres coupés par l'ouvrier forestier) |   |
| C Envoyer les espèces d'arbres (mesure du diamètre à la hauteur de la poîtrine)         |   |
| C Autre fichier Sélectionner                                                            |   |
| Données de mesure à envoyer : 🍡 🌖                                                       |   |
| Diamètres et valeurs de longueur                                                        |   |
|                                                                                         |   |
|                                                                                         |   |
|                                                                                         |   |
| 1                                                                                       |   |
| OK Annuler                                                                              |   |

- ➔ Fenêtre de transmission des données
- Cliquer sur « Continuer » ou attendre la fin du décompte pour lancer la transmission 1
- Une fois la transmission réussie, quitter la fenêtre de transmission des données, laisser le logiciel sur la fenêtre d'étalonnage, débrancher et éteindre le compas.

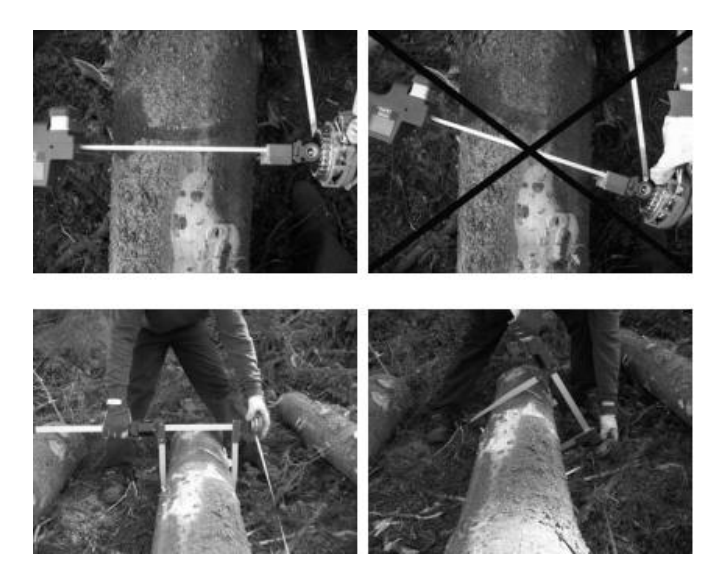

#### → Sur le compas Caliper +

- 20. Le code pays « Français » doit être paramétré dans le compas car cela détermine le point départ des mesures. Dans « Mesure », choisir calibrage croisé afin de mesurer 2 diamètres à 90°
- 21. Mesurer les diamètres et les longueurs du lot d'échantillon à l'aide du compas électronique. Suivre les instructions du compas, c'est-à-dire prendre 2 mesures croisées de diamètre à 50 cm, 1.5m et 2.5m ainsi que la longueur pour chaque billon.

On mesure les billons dans le sens inverse de la coupe. C'est-à-dire, le premier billon à mesurer avec le compas est le dernier coupé du plus gros bout vers le fin bout.

Le compas doit être perpendiculaire aux billons.

S'il y a présence d'un gros défaut à l'endroit de la mesure, prendre le diamètre sans défaut le plus proche.

22. Une fois toutes les mesures effectuées, éteindre le compas.

#### ➔ Fenêtre d'étalonnage d'Opti4G

- 23. Cliquer sur « Recevoir du compas » 1
- 24. Sélectionner « Trans. Série » ou
   « Transfert » : Caliber →
   Standard sur le compas puis le reconnecter au PC de la machine
- 25. Une fenêtre de réception des données indique la progression de la réception

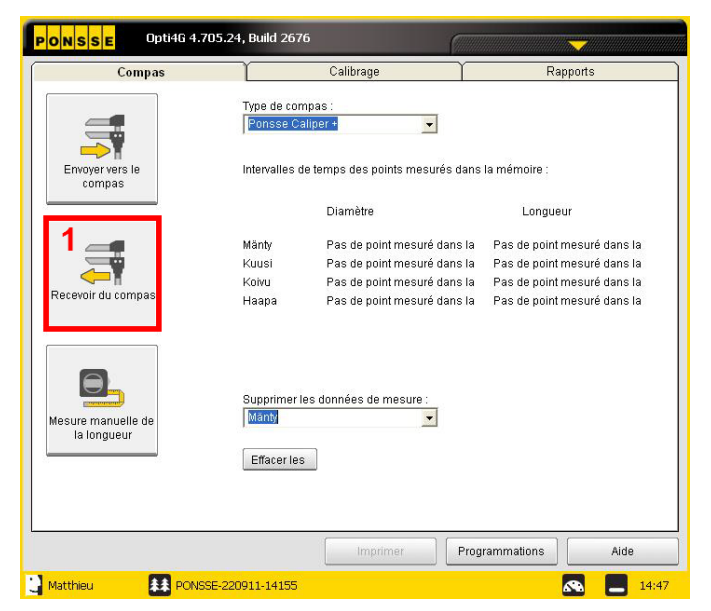

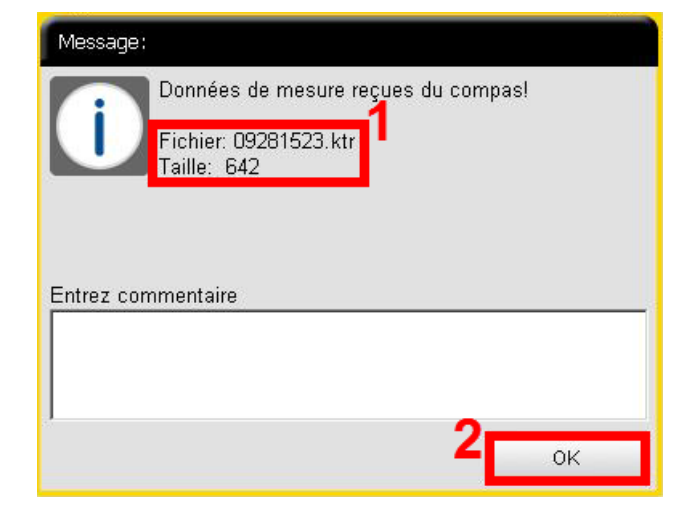

- Fenêtre de données réceptionnées
- 26. Le nom et la taille du fichier reçut est indiqué 1
- 27. Cliquer sur « OK » 2

| Compos         2         Calibrage         Raponts           Explor datro         Points meanté         Calibrage de damitre         Calibrage de damitre         Calibrage de damitre           Damites         30         Terma de présentation         Filos         6         6         4           Damites         30         30         Filos         4         1         6         4           Damites         30         30         1         5         4         4         1         1         1         1         1         1         1         1         1         1         1         1         1         1         1         1         1         1         1         1         1         1         1         1         1         1         1         1         1         1         1         1         1         1         1         1         1         1         1         1         1         1         1         1         1         1         1         1         1         1         1         1         1         1         1         1         1         1         1         1         1         1         1         1                                                                                                    | PONSSE        | Opti4G 4.731             |                        |                  |                                              |
|----------------------------------------------------------------------------------------------------|---------------|--------------------------|------------------------|------------------|----------------------------------------------|
| Explos d'artro         Pet         4         5         Calibrage de la longueur           Diamète         Tempo de stockage (our)         Format de présentation         Lingueur (+cm)         5         4           0         -59         10         5         4         1         1         1         1         1         1         1         1         1         1         1         1         1         1         1         1         1         1         1         1         1         1         1         1         1         1         1         1         1         1         1         1         1         1         1         1         1         1         1         1         1         1         1         1         1         1         1         1         1         1         1         1         1         1         1         1         1         1         1         1         1         1         1         1         1         1         1         1         1         1         1         1         1         1         1         1         1         1         1         1         1         1         1         1                                                                                                    |               | Compas                   | Cali                   | brage            | Rapports                                     |
| Points mesure de tacatage (point         Calabrage de damétre         Calabrage de la bingueur           Diamètre         Tempo de tacatage (point)         Finitage         Longueta (+i-cm)         5         4           Damètre         30         30         30         30         4         100         100         100         100         100         100         100         100         100         100         100         100         100         100         100         100         100         100         100         100         100         100         100         100         100         100         100         100         100         100         100         100         100         100         100         100         100         100         100         100         100         100         100         100         100         100         100         100         100         100         100         100         100         100         100         100         100         100         100         100         100         100         100         100         100         100         100         100         100         100         100         100         100         100         100                                                                                                    | Espèce d'arbr | PIN                      | - 2                    |                  |                                              |
| Damilee Temps de stockage (sur) Fermit de présentation<br>0 - 50 70 70 70 70 70 70 70 70 70 70 70 70 70                                                                                                    |               | Points mesurés           | Calibrage              | de diamètre      | Calibrage de la longueur                     |
| r       0       -56       0       3       Damiter       Longeret (+-cm)       5       •         1       100-150       20       100       0       •       •       •       •         1       100-150       20       20       20       0       •       •       •       •       •         1       100-150       20       20       20       20       20       20       20       20       20       20       20       20       20       20       20       20       20       20       20       20       20       20       20       20       20       20       20       20       20       20       20       20       20       20       20       20       20       20       20       20       20       20       20       20       20       20       20       20       20       20       20       20       20       20       20       20       20       20       20       20       20       20       20       20       20       20       20       20       20       20       20       20       20       20       20       20       20 <td< th=""><th>Diamètre</th><th>Temps de stockage (jour)</th><th>Format de présentation</th><th>Filtrage</th><th></th></td<>                                                                                                    | Diamètre      | Temps de stockage (jour) | Format de présentation | Filtrage         |                                              |
| F 50 - 100       50         F 100 - 150       50         F 100 - 150       50         F 100 - 150       50         F 200 - 250       50         F 200 - 200       200         200 - 200       200         200 - 200       200         200 - 200       200         200 - 200       200         200 - 200       200         200 - 200       200         200 - 200       200         200 - 200       200         200 - 200       200         200 - 200       200         200 - 200       200         200 - 200       200 <th>□ 0 - 50</th> <th>30 3</th> <th>Diamètre 💌</th> <th>Longueur [+/-cm]</th> <th></th>                                                                                                    | □ 0 - 50      | 30 3                     | Diamètre 💌             | Longueur [+/-cm] |                                              |
| trol - 159     50     10     100     150     10     100     10     10     10     10     10     10     10     10     10     10     10     10     10     10     10     10     10     10     10     10     10     10     10     10     10     10     10     10     10     10     10     10     10     10     10     10     10     10     10     10     10     10     10     10     10     10     10     10     10     10     10     10     10     10     10     10     10     10     10     10     10     10     10     10     10     10     10     10     10     10     10     10     10     10     10     10     10     10     10     10     10     10     10     10     10     10     10     10     10     10     10     10     10     10     10     10     10     10     10     10     10     10     10     10     10     10     10     10     10     10     10     10     10     10     10     10     10     10     10     10     10     10     10     10     10     10     10     10     10     10     10     10     10     10     10     10     10     10     10     10     10     10     10     10     10     10     10     10     10     10     10     10     10     10     10     10     10     10     10     10     10     10     10     10     10     10     10     10     10     10     10     10     10     10     10     10     10     10     10     10     10     10     10     10     10     10     10     10     10     10     10     10     10     10     10     10     10     10     10     10     10     10     10     10     10     10     10     10     10     10     10     10     10     10     10     10     10     10     10     10     10     10     10     10     10     10     10     10     10     10     10     10     10     10     10     10     10     10     10     10     10     10     10     10     10     10     10     10     10     10     10     10     10     10     10     10     10     10     10     10     10     10     10     10     10     10     10     10     10     10     10     10     10     10     10     10     10     10     10     10     10     10     10 | E 50 - 100    | 30                       |                        | Diamètre [+/-mm] | • _•                                         |
| 1         100         100         100           1         200         250         100           1         200         250         100           1         200         100         100           1         200         100         100           1         200         200         250         250           1         200         100         100         100           1         100         100         100         100           1         100         100         100         100         100           1         100         100         100         100         100         100           1         100         100         100         100         100         100         100           1         100         100         100         100         100         100         100         100         100         100         100         100         100         100         100         100         100         100         100         100         100         100         100         100         100         100         100         100         100         100         100                                                                                                    | 🖂 100 - 150   | 30                       | 30 -                   |                  |                                              |
| 1         20         250         300         1         1         1         1         1         1         1         1         1         1         1         1         1         1         1         1         1         1         1         1         1         1         1         1         1         1         1         1         1         1         1         1         1         1         1         1         1         1         1         1         1         1         1         1         1         1         1         1         1         1         1         1         1         1         1         1         1         1         1         1         1         1         1         1         1         1         1         1         1         1         1         1         1         1         1         1         1         1         1         1         1         1         1         1         1         1         1         1         1         1         1         1         1         1         1         1         1         1         1         1         1         1         1 <th>150 - 200</th> <th>30</th> <th></th> <th></th> <th></th>                                                                                                    | 150 - 200     | 30                       |                        |                  |                                              |
| Implement         Programmations         Adde                                                                                                    | 200 - 250     | 30                       | <b>/</b> 20            |                  |                                              |
| In 300-350         300           In 300-450         300           In 400-450         300           In 400-450         300           In 500-550         300           In 500-550         300           In 600-550         300           In 600-550         300           In 600-550         300           In 600-550         300           In 600-550         300           Point 5e mesure 5e l'appareil 5e mesure (mm)           In primer         Programmations                                                                                                    | E 250 - 300   | 30                       |                        | -                |                                              |
| 1         30         400         400         100         100         100         100         100         100         100         100         100         100         100         100         100         100         100         100         100         100         100         100         100         100         100         100         100         100         100         100         100         100         100         100         100         100         100         100         100         100         100         100         100         100         100         100         100         100         100         100         100         100         100         100         100         100         100         100         100         100         100         100         100         100         100         100         100         100         100         100         100         100         100         100         100         100         100         100         100         100         100         100         100         100         100         100         100         100         100         100         100         100         100         100         100                                                                                                    | 🖂 300 - 350   | 30                       | 10                     | <u> </u>         | · · ·                                        |
| If 400-450         30         Difference (mm)         0         50         100         450         50           If 400-450         30         30         30         400         450         5           If 500-550         30         30         30         30         400         450         5           If 500-550         30         30         30         30         10         450         5           If 600-550         30         30         30         9         -         -         -           If 600-750         30         -         -         -         -         -         -         -         -         -         -         -         -         -         -         -         -         -         -         -         -         -         -         -         -         -         -         -         -         -         -         -         -         -         -         -         -         -         -         -         -         -         -         -         -         -         -         -         -         -         -         -         -         -         -         -         - </th <th>350 - 400</th> <th>30</th> <th></th> <th>5. S. S. S.</th> <th>-</th>                                                                                                    | 350 - 400     | 30                       |                        | 5. S. S. S.      | -                                            |
| If 49-500         30           If 50-500         30           If 50-500         30           If 60-700         30           If 60-700         30           Point de mesure de l'appareil de mesure (mm)           Imptimer         Programmations                                                                                                    | 400 - 450     | 30                       | Différence [mm] 0      | 50 100 150       | 200 250 300 350 400 450 500                  |
| 100-550         30           1500-550         30           1600-550         30           1600-750         30           1700-750         30             Imptime         Programmations         Adder                                                                                                    | ☐ 450 - 500   | 30                       |                        | 4                | <u>·</u> ····                                |
| F 560-600         30         -00         -00         -00         -00         -00         -00         -00         -00         -00         -00         -00         -00         -00         -00         -00         -00         -00         -00         -00         -00         -00         -00         -00         -00         -00         -00         -00         -00         -00         -00         -00         -00         -00         -00         -00         -00         -00         -00         -00         -00         -00         -00         -00         -00         -00         -00         -00         -00         -00         -00         -00         -00         -00         -00         -00         -00         -00         -00         -00         -00         -00         -00         -00         -00         -00         -00         -00         -00         -00         -00         -00         -00         -00         -00         -00         -00         -00         -00         -00         -00         -00         -00         -00         -00         -00         -00         -00         -00         -00         -00         -00         -00         -00         -00         -0                                                                                                    | E 500 - 550   | 30                       | -10                    |                  | <u>.                                    </u> |
| 600 - 550     30     50     50     50     50     700     50     700     50     700     750     90     Imprimer     Programmations     Adde                                                                                                    | 550 - 600     | 30                       | -20                    |                  | · •                                          |
|                                                                                                    | F 600 - 650   | 30                       |                        |                  | · _                                          |
| Port de mesure de l'apparei de mesure primi     Pogrammations Alde                                                                                                    | E 650 - 700   | 30                       | -30                    |                  |                                              |
| Implimer Programmations Adde                                                                                                    | 700 - 750     | 30                       |                        | Point de me      | sure de l'appareil de mesure (mm)            |
| Imprimer Programmations Aide                                                                                                    |               |                          |                        |                  |                                              |
|                                                                                                    |               |                          |                        | Imprimer         | Programmations Aide                          |
| GG 👫 LA_SALVEYAT_BELMOI                                                                                                    | GG            | LA_SALVEYAT_BELMO        |                        |                  | ECO 💦 📃 11                                   |

- Fenêtre des points mesurés (de l'onglet « Calibrage »)
- 28. Un tableau indique le résultat de la mesure 1
- 29. Les données peuvent être visualisées en fonction de l'essence 2
- Diverses données sont visualisables dans le tableau en changeant le format de présentation (Diamètre, Longueur, Pour le calcul et Différence de volume) 3
- 31. Dans « Filtrage, il est possible de ne pas prendre en compte certaines mesures de la machine si celles-ci sont très éloignées des mesures réelles en réglant un écart avec les mesures réelles en cm pour les longueurs et en mm pour les diamètres. 4
- 32. Cliquer sur le sous-onglet « Calibrage du diamètre » 5

#### Fenêtre d'étalonnage des diamètres

- 33. Sélectionner l'essence 1
- 34. Le tableau et le graphique indiquent les points mesurés (Prop.) par rapport aux points étalonnés actuellement dans la machine (Act.) pour chaque classe de diamètre. L'écart doit être le plus faible possible 2

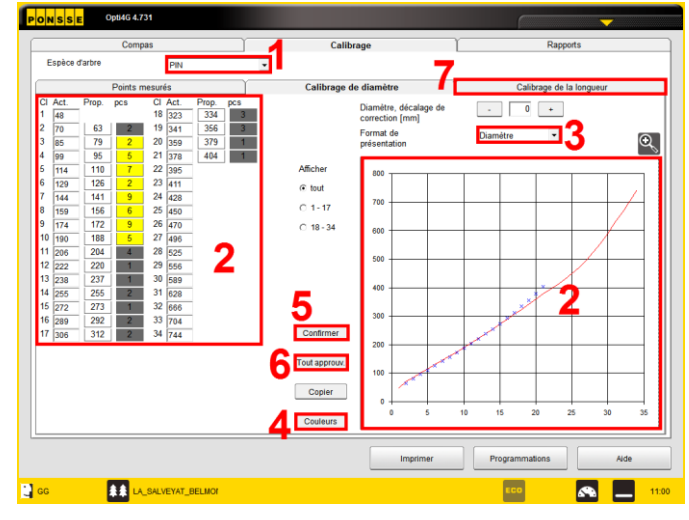

- 35. Le graphique peut être présenté sous différents formats. Dans « format de présentation », sélectionner « Diamètre » pour visualiser une ligne rouge correspondant à l'étalonnage actuel et des points bleus issus des mesures réelles et proposant la nouvelle courbe d'étalonnage. Sélectionner « Proposition de correction » pour voir les écarts de diamètres mesurés par rapport aux classes de diamètres existantes. **3**
- 36. Les couleurs indiquent des valeurs fiables (vert) ou non fiables (jaune) et en nombre suffisant (vert) ou non suffisant (gris) dans la colonne « (Pcs) » qui indique le nombre de billons mesurés par classe de diamètre. Les couleurs de la colonne « Prop. » indiquent une consigne d'étalement (rouge) ou de ne pas étalement (vert ou blanc). 4
- 37. Cliquer dans la valeur de la colonne « Act. » du tableau puis sur « Approuver » (ou « Confirmer ») si l'étalonnage semble convenable pour la valeur sélectionnée. 5 Toutes les propositions peuvent être approuvées en une seule fois en cliquant sur le bouton « Tout approuv. » 6. Au moindre doute (écarts trop grands), vérifier que la procédure suivie est bien correcte.
- 38. Cliquer sur « Calibrage de la longueur » 7

| PONSSE Opti4G 4.700.4, Build 2314            |                              |                              |
|----------------------------------------------|------------------------------|------------------------------|
| Compas                                       | Calibrage                    | Rapports                     |
| Espèce Pin martime                           |                              |                              |
| Points mesurés                               | Calibrage du diamètre        | Calibrage de la longueur     |
| Format de présentation : Correction de los   | 1900eur 2                    |                              |
|                                              | Act. Prop.                   |                              |
| Correction de longueur de pied (ecant cm): 1 | Act. Prop.<br>, \$0 1 0<br>4 |                              |
| Correction de volume de pied (%): 0          |                              |                              |
| ••••••                                       | 10                           |                              |
|                                              |                              |                              |
|                                              |                              |                              |
|                                              |                              |                              |
|                                              |                              |                              |
|                                              |                              |                              |
| 5 Approuver Tout appro                       | uver 6 Copier                |                              |
| L.                                           |                              | Imprimer Programmations Aide |
| Dan II LAHARIE-190911-11171                  |                              | A 15:46                      |

#### ➔ Fenêtre d'étalonnage des longueurs

- 39. Sélectionner l'essence 1
- 40. Sélectionner le format de présentation » : « Correction de longueur » 2
- 41. Vérifier la « Correction de longueur » 3. la valeur dans la case « Act. » indique la différence de longueur appliquée par le logiciel (en ‰) entre ce que mesure la molette de mesure de la longueur de la tête de

bûcheronnage et la longueur réelle qui a été est définie los d'un étalonnage précédent. La case « Prop » propose de modifier cette correction de mesure de la longueur par rapport aux mesures réalisées précédemment avec le compas. Des couleurs indiquent la fiabilité des mesures réalisées. Cette valeur calibre la longueur affichée afin que celleci corresponde à la longueur réelle. Les couleurs d'arrière-plan signifient :

- Vert : valeurs calculées fiables
- Gris : trop peu de valeurs calculées
- Jaune : valeurs calculées non fiables
- 42. Vérifier la « Correction de longueur de pied (ecart cm) » 4. Les billes issues de pieds sont sujettes à plus de différences de mesures de la longueur de par leur excroissance au niveau de la souche. La procédure et les couleurs sont les mêmes que présentées précédemment si ce n'est que la correction est un écart en cm.
- 43. Cliquer sur « Approuver » pour valider un des étalonnages proposés (préalablement sélectionné sans la case « Act. ») 5 ou sur « Tout approuver » pour valider l'ensemble des étalonnages proposés 6
- 44. Pour valider et sauvegarder l'étalonnage, quitter ce menu en allant dans un autre menu ou en faisant « Fin de tour » en passant par la flèche jaune en haut à droite de l'écran 7

|                                                                             | OptiCalibration                                         |
|-----------------------------------------------------------------------------|---------------------------------------------------------|
| → Fenêtre de sauvegarde 45. Cliquer sur « Oui » pour                        | Sauvegarder ?                                           |
| sauvegarder l'étalonnage 1                                                  | Oui Non                                                 |
| Motif du changement de motif ?<br>Sélectionner le motif de la calibration : | Fenêtre d'approbation d'une<br>proposition d'étalonnage |
| Mesure de correction système     Modification des conditions climatiques    | 46. Sélectionner le motif de l'étalonnage 1             |
| Entrez commentaire                                                          | 47. Entrer éventuellement un commentaire 2              |
| 2                                                                           | 48. Cliquer sur « OK » <mark>3</mark>                   |
| <u>З ок</u>                                                                 | L'étalonnage est terminé.                               |

## Étalonnage sans compas électronique

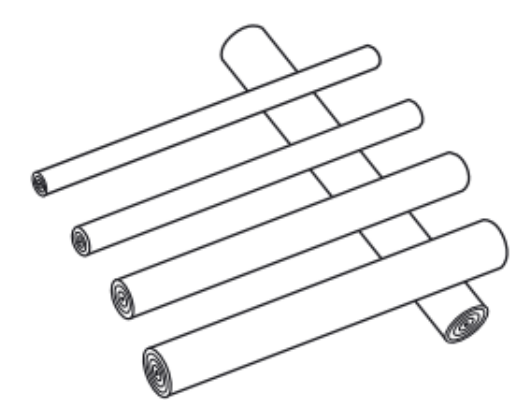

 Façonner des billons et les poser de façon à ce qu'ils soient accessibles pour les mesures : espacés les uns des autres pour pouvoir prendre deux mesure croisées pour le diamètre, dans l'ordre de façonnage et idéalement à cheval sur d'autres billons ou sur des branchages.

### ➔ Menu principal Opti4G

- 2. Cliquer sur le triangle jaune pour ouvrir le menu principal 1
- 3. Cliquer sur l'onglet « Maintenance » 2
- Cliquer sur le sous onglet «Calibrage »
   3

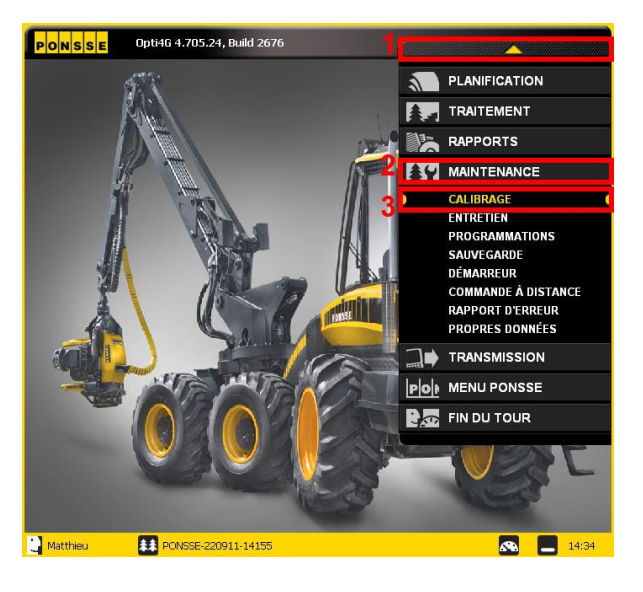

| Comp<br>Espèce d'arbre |             |                         | Calib                   | rage                     | Kapports                          |
|------------------------|-------------|-------------------------|-------------------------|--------------------------|-----------------------------------|
| Points of              |             | ,<br>Y                  | Calibrana d             |                          | Calibrado do la longuour          |
| Format de présentation | Lieta       | dee billete et co       | rraction de la longueur |                          | Cambrage de la longueur           |
| Nombres de billes      | 5           | 10 +                    | Rechercher              | Correction de longueur ( | (m)                               |
| Espèce/Article         | DiamSup (mm | Longueur<br>machine(cm) | Longueur                | -100                     |                                   |
| 01 PIN / PAPIER        | 178         | 222                     |                         |                          | 1000 C                            |
| 02 PIN / PAPIER        | 226         | 221                     |                         |                          |                                   |
| 03 PIN / CAISSAGE      | 263         | 221                     |                         | Correction de longueur d | e pied (différence cm): -2 Act. P |
| 04 PIN / CAISSAGE      | 291         | 222                     |                         | -50                      | 50 1 I                            |
| 05 PIN / CAISSAGE      | 314         | 220                     |                         |                          |                                   |
| 06 PIN / CAISSAGE      | 334         | 220                     |                         |                          |                                   |
| 07 PIN / CAISSAGE      | 364         | 221                     |                         | L                        |                                   |
| 08 PIN / PAPIER        | 99          | 220                     |                         | Correction de volume de  | pied (%): 0                       |
| 09 PIN / CANTER        | 147         | 229                     |                         | A                        | 10                                |
| 10 PIN / CANTER        | 172         | 231                     |                         | V                        |                                   |
|                        |             |                         |                         |                          |                                   |
|                        |             |                         | Calculer                |                          | Confirmer Tout approuv. Copier    |

## ➔ Fenêtre d'étalonnage

- 5. Cliquer sur « Calibrage » 1
- 6. Cliquer sur « Calibrage de la longueur » 2
- 7. Sélectionner l'essence pour laquelle l'étalonnage est réalisé 3
- 8. Sélectionner le format de présentation « Liste des billets et correction de la longueur » 4
- Sélectionner le nombre de billons façonnés pour l'étalonnage 5

- 10. Cliquer sur « Rechercher » 6
- La liste des billons avec les valeurs des diamètres fin bout (mm) et les longueurs machine (cm) apparaît dans un tableau. Ils sont classés dans l'ordre de coupe à partir du dernier billon coupé (n°1) 7
- 12. Imprimer ou recopier ces valeurs sur un papier 8
- 13. Descendre de la machine pour effectuer les mesures réelles des diamètres fin bout et des longueurs de ces billons et le noter sur le papier

| Points mesurés Format de présentation Nombres de billes Espèce/Article Dia O I PIN / PAPIER | s                 | Calibrage de<br>et correction de la longueur<br>Rechercher | e diamètre                 | Calibrage de la longueur                |
|---------------------------------------------------------------------------------------------|-------------------|------------------------------------------------------------|----------------------------|-----------------------------------------|
| Format de présentation Nombres de billes Espèce/Article Dia 01 PIN / PAPIER                 | Liste des billets | Calibrage de<br>et correction de la longueur<br>Rechercher | Correction de longueur (%  | Calibrage de la longueur                |
| Pormat de présentation Nombres de billes Espèce/Article Dia 01 PIN / PAPIER                 | - 10 +            | Rechercher                                                 | Correction de longueur (%  | 4                                       |
| Espèce/Article Dia                                                                          | - 10 -            | Rechercher                                                 | Correction de longueur (%  | 3                                       |
| Espèce/Article Dia                                                                          | Longueur          |                                                            | 400                        |                                         |
| 01 PIN / PAPIER                                                                             | machinelr         | Longueur<br>mesuré(cm)                                     | -100                       | -10 -10 -10 -10 -10 -10 -10 -10 -10 -10 |
|                                                                                             | 178 222           | ing incourceing                                            |                            |                                         |
| 02 PIN / PAPIER                                                                             | 226 221           |                                                            |                            |                                         |
| 03 PIN / CAISSAGE                                                                           | 263 221           |                                                            | Correction de longueur de  | pied (différence cm): -2 Act. Proc      |
| 04 PIN / CAISSAGE                                                                           | 291 222           |                                                            | -50                        | ······································  |
| 05 PIN / CAISSAGE                                                                           | 314 220           |                                                            |                            |                                         |
| 06 PIN / CAISSAGE                                                                           | 334 220           | 1                                                          |                            | - 4                                     |
| 07 PIN / CAISSAGE                                                                           | 364 221           |                                                            |                            |                                         |
| 08 PIN / PAPIER                                                                             | 99 220            |                                                            | Correction de volume de pi | ied (%): 0                              |
| 09 PIN / CANTER                                                                             | 147 229           |                                                            | <b>A</b>                   | 10                                      |
| 10 PIN / CANTER                                                                             | 172 231           |                                                            | ×                          |                                         |
|                                                                                             |                   |                                                            | ) 5-                       | 6                                       |

#### ➔ Fenêtre d'étalonnage de la longueur

- 14. Remonter dans a machine et saisir les valeurs des longueurs mesurées dans la colonne « Longueur mesuré (cm) » en face de chaque billon correspondant dans le tableau 1
- 15. Cliquer sur « Calculer » 2
- 16. Les schémas de droite se mettent à jour automatiquement et proposent des corrections pour la mesure des longueurs par la machine
- 17. Vérifier la « Correction de longueur » 3. la valeur dans la case « Act. » indique la différence de longueur appliquée par le logiciel (en ‰) entre ce que mesure la molette de mesure de la longueur de la tête de bûcheronnage et la longueur réelle qui a été est définie los d'un étalonnage précédent. La case « Prop » propose de modifier cette correction de mesure de la longueur par rapport aux mesures réalisées précédemment avec le compas. Des couleurs indiquent la fiabilité des mesures réalisées. Cette valeur calibre la longueur affichée afin que celle-ci corresponde à la longueur réelle. Les couleurs d'arrière-plan signifient :
  - Vert : valeurs calculées fiables
  - Gris : trop peu de valeurs calculées
  - Jaune : valeurs calculées non fiables
- 18. Vérifier la « Correction de longueur de pied (ecart cm) » 4. Les billes issues de pieds sont sujettes à plus de différences de mesures de la longueur de par leur excroissance au niveau de la souche. La procédure et les couleurs sont les mêmes que présentées précédemment si ce n'est que la correction est un écart en cm.
- Cliquer sur « Approuver » pour valider un des étalonnages proposés (préalablement sélectionné sans la case « Act. ») 5 ou sur « Tout approuver » pour valider l'ensemble des étalonnages proposés 6
- 20. Cliquer sur « Calibrage du diamètre » 7

#### ➔ Fenêtre d'étalonnage du diamètre

- 21. Sélectionner l'essence pour laquelle l'étalonnage est réalisé 1
- 22. Sélectionner le format de présentation « Diamètre » 2

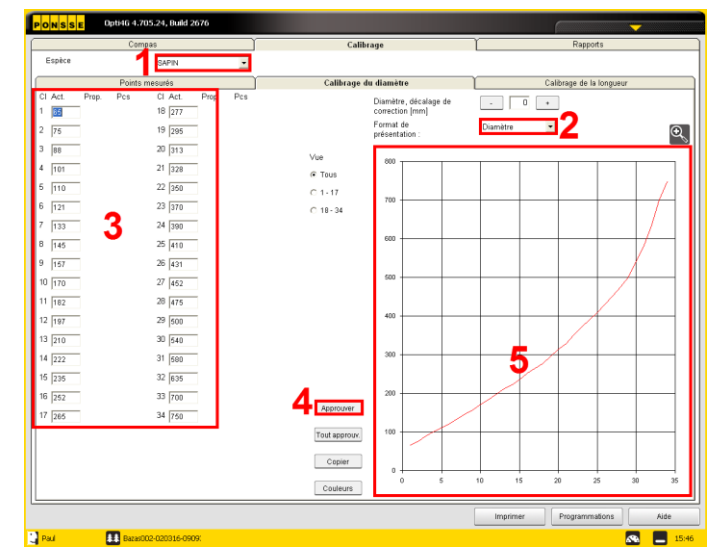

23. Le diamètre est difficile à étalonner manuellement car il n'y a pas de correspondance directe entre les diamètres fin bout mesurés et les valeurs affichées dans les colonnes « Act. » qui correspondent à des valeurs moyennes de classes de diamètres. Cependant, ces valeurs sont modifiables en fonction des résultats trouvés sur des valeurs approchantes lors des mesures des diamètres fin bout. Modifier alors les valeurs qui sont exprimés en mm en ajoutant ou soustrayant les écarts constatés sur les mesures des diamètres fin bout. 3

- 24. La validation s'effectue en cliquant sur « Approuver » (ou « Confirmer ») entre chaque saisie dans les case des colonnes « Act. » 4
- 25. La courbe du graphique se met ainsi à jour après chaque validation 5
- 26. Pour valider et sauvegarder l'étalonnage, quitter ce menu en allant dans un autre menu ou en faisant « Fin de tour » en passant par la flèche jaune en haut à droite de l'écran

| OptiCalibration                                           |                                                                                                    |
|-----------------------------------------------------------|----------------------------------------------------------------------------------------------------|
| Sauvegarder ?<br>Oui Non                                  | <ul> <li>Fenêtre de sauvegarde</li> <li>27. Cliquer sur « Oui »<br/>sauvegarder l'étalonnage</li> </ul> |
|                                                           | Matif du changement de matif 2                                                                          |
| → Fenêtre d'approbation d'une<br>proposition d'étalonnage | Sélectionner le motif de la calibration :                                                               |
|                                                           |                                                                                                    |

- 28. Sélectionner le motif de l'étalonnage 1
- 29. Entrer éventuellement un commentaire 2
- 30. Cliquer sur « OK » 3

L'étalonnage est terminé.

| Motif du changement de motif ?            |
|-------------------------------------------|
| Sélectionner le motif de la calibration : |
| C Mesure de correction système            |
| Modification des conditions climatiques   |
| C Autres motifs                           |
| Entrez commentaire                        |
| 2                                         |
|                                           |
|                                           |
| <u>5</u> 0K                               |

pour